# «ZEYΣ»

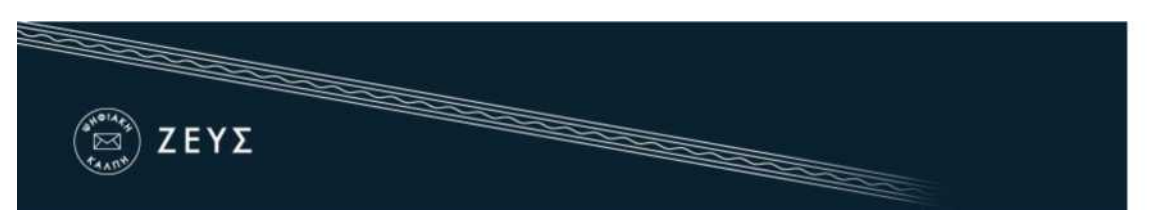

Εγχειρίδιο Συμμετοχής σε Ψηφοφορία

# Εισαγωγή

Η «Ψηφιακή Κάλπη ΖΕΥΣ» είναι ένα πληροφοριακό σύστημα για την αδιάβλητη διεξαγωγή απόρρητων ψηφοφοριών με αμιγώς ηλεκτρονικό τρόπο.

Τόσο η προετοιμασία της ψηφοφορίας από τη διεξάγουσα αρχή, όσο και η υποβολή της ψήφου από τους ψηφοφόρους, γίνονται απομακρυσμένα μέσω Διαδικτύου.

# Email συμμετοχής στη ψηφοφορία.

Ο ψηφοφόρος λαμβάνει μήνυμα στο ηλεκτρονικό του ταχυδρομείο που τον πληροφορεί ότι μπορεί να συμμετέχει στην ψηφοφορία.

Πρυτανικες εκλογες 2020

Zeus Elections <u>elections@zeus.grnet.gr</u>

Νόμιμος παραλήπτης: Νικολοπουλος Νικος,

Τίτλος ψηφοφορίας : Διαδικασία ηλεκτρονικής ψηφοφορίας για την ανάδειξη του Πρύτανη και των Αντιπρυτάνεων

Όνομα κάλπης : Εκλογες 2020

Σχολια σχετικα με τις εκλογες !

Για πληροφορίες επικοινωνήστε με την εφορευτική επιτροπή τηλεφωνικώς: 210.920.1478 ή μέσω email: ekloges2020@panteion.gr

# Πριν την έναρξη της ψηφοφορίας

Ο ψηφοφόρος λαμβάνει μήνυμα στο ηλεκτρονικό του ταχυδρομείο.

Το μήνυμα τον πληροφορεί για τις ακριβείς ημερομηνίες και ώρες έναρξης και λήξης της ψηφοφορίας, ενώ περιλαμβάνει στοιχεία επικοινωνίας της εφορευτικής επιτροπής, όπου μπορεί ο ψηφοφόρος να απευθύνεται για περαιτέρω διευκρινίσεις.

Στο μήνυμα περιέχεται ένας προσωπικός και απόρρητος σύνδεσμος (link). Η διαδικασία υποβολής της ψήφου ξεκινά ακολουθώντας το σύνδεσμο αυτό και μόνο εντός του χρονικού διαστήματος που έχει καθοριστεί για τη διεξαγωγή της ψηφοφορίας.

| κτρον <mark>ικ</mark> έο                                   | ς Ψηφοφορίες «Ζευς» Συμμετοχή                                                                                                    | j σας σε ψηφοφορία                                                   |                    |
|------------------------------------------------------------|----------------------------------------------------------------------------------------------------|----------------------------------------------------------------------|--------------------|
| Zeus Ele                                                   | ctions <elections@zeus.gmet.gr></elections@zeus.gmet.gr>                                                                                                    | 1:18 PM (2 hours ago) 🚖                                              | K. +               |
| Νόμιμος                                                    | παραλήπτης Παπανικολάου Πέτρος Σπυρίδων                                                                                                    |                                                                      |                    |
| Αξιότιμε ι                                                 | κύριε ή κυρία,                                                                                                    |                                                                      |                    |
| Προσκαλ                                                    | είστε να συμμετάσχετε στην ψηφοφορία:                                                                                                    |                                                                      |                    |
| Πρυτανι<br>Εκλογή                                          | ικές εκλογές<br>Πρύτανη                                                                                                    | Ημερομηνι<br>έναρξης,                                                | ιες/ωρες<br>/λήξης |
| με ημ/νία<br>και λήξης<br>Ο αριθμό                         | έναρξης Νοέμ. 14, 2016, 1:30 μμ.,<br>Νοέμ. 16, 2016, μεσάνυχτα<br>ος καταχώρισής σας είναι: 4.                                                                                                    |                                                                      |                    |
| Για να υπ                                                  | τοβάλετε ψήφο, ακολουθήστε τον παρακάτω σύν                                                                                                    | δεσμο                                                                |                    |
| https://zei<br>36f3310bl                                   | us.arnet.ar/zeus/elections/e3c0dde1-96a4-4a1d-8<br>062b/I/79e6d729-2c36-4f45-b3b5-c99ff1bc289a/bF                                                                                                    | f91-2609b015d2cc/polis/efc8e82d-f23f-4947-<br>FRcLfqV36sR            | -8703-             |
| Πληροφο                                                    | ρίες                                                                                                    |                                                                      |                    |
| * Μπορεί                                                   | τε να υποβάλετε ψήφο πολλές φορές. Μόνο η τε                                                                                                    | λευταία ψήφος σας θα καταμετρηθεί.                                   | Σύνδεσμος προς     |
| * Για πλη                                                  | ροφορίες επικοινωνήστε με την <mark>εφ</mark> ορευτική επιτι                                                                                                    | ροπή τηλεφωνικώς,                                                    | σύστημα «ΖΕΥΣ»     |
| 210123                                                     | 34567                                                                                                    |                                                                      |                    |
| ή μέσω                                                     | email,                                                                                                    |                                                                      |                    |
| prytani                                                    | kes2016@mail.idrima.gr                                                                                                    | Στοιχεία                                                             |                    |
| * Εάν επι<br>οι έγκυρ<br>V9PUE<br>Διαφορε                  | θυμείτε να εκκινήσετε ψήφο ελέγχου,<br>οι κωδικοί ελέγχου είναι<br>ΡΤ5b4 Ze2Wn p2CMb<br>ετικά αγνοήστε τους παραπάνω κωδικούς.                                                                                                    | επικοινωνίας                                                         |                    |
| Η ψηφοφα<br>επιλογές<br>Προτείνο                           | ορία λαμβάνει χώρα στον φυλλομετρητή του υπ<br>σας καταγράφονται και κρυπτογραφούνται πρι<br>υμε τους παρακάτω φυλλομετρητές:                                                                                                    | ολογιστή σας, όπου οι<br>ν την υποβολή της ψήφου.                    |                    |
| - Mozilla<br>- Google                                      | Firefox (έκδοση 10 ή νεάτερη)<br>Chrome (έκδοση 8.0 ή νεάτερη)                                                                                                    |                                                                      |                    |
| Προσοχή:                                                   |                                                                                                    |                                                                      |                    |
| Το παρόν<br>Μην το π<br>Μπορείτε<br>Εάν δεν ε<br>και επικο | / μήνυμα είναι αυστηρά προσωπικό και εμπιστε<br>ροωθείτε ή το δείχνετε σε άλλους. Μην απαντάτ<br>ε να επικοινωνήσετε στο <u>prytanikes2016@mail.ic</u><br>είστε ο νόμιμος παραλήπτης, παρακαλούμε διαγ<br>ινωνήστε με το <u>helpdesk@zeus.grnet.gr</u> | υτικό.<br>ε στον παρόν.<br><u>drima.gr.</u><br>γράψτε το μήνυμα αυτό |                    |
| <br>Ηλεκτρον                                               | νικές Ψηφοφορίες «Ζευς»                                                                                                    |                                                                      |                    |

### Συμμετοχή στην ψηφοφορία

Ακολουθώντας τον προαναφερθέντα σύνδεσμο, ο ψηφοφόρος καλείται να επιβεβαιώσει τη ταυτότητα του πληκτρολογώντας τους κωδικούς του uregister, στη συνέχεια μεταφέρεται στο «ηλεκτρονικό παραπέτασμα» του συστήματος «ΖΕΥΣ».

Εδώ μπορεί να ενημερωθεί σχετικά με τις ημερομηνίες και ώρες έναρξης και λήξης της ψηφοφορίας, τα μέλη της εφορευτικής επιτροπής και τα στοιχεία του ψηφοδελτίου, επιλέγοντας την αντίστοιχη καρτέλα.

| ZEUS                                                                                                    |       |
|----------------------------------------------------------------------------------------------------|-------|
| Συνδεθήκατε ως ψηφοφόρος <u>Νικολοπουλος Νικος</u> — " <b>ΠΡΥΤΑΝΙΚΕΣ ΕΚΛΟΓΕΣ 2020, ΠΡΥΤΑΝΙΚΕΣ 2020"</b><br>είσοδος στη σελίδα της ψηφοφορίας έξοδος |       |
| <sup>DEMO</sup><br>ΠΡΥΤΑΝΙΚΕΣ ΕΚΛΟΓΕΣ 2020<br>ΠΡΥΤΑΝΙΚΕΣ 2020                                                                                       |       |
| <b>Πληροφορίες ψηφοφορίας</b> Ψήφος Εφορευτική επιτροπή                                                                                             |       |
| ΕΚΛΟΓΕΣ 2020                                                                                                    |       |
| Έναρξη της ψηφοφορίας: Ναίδου το αποτάτου Αλήξη της ψηφοφορίας: Ναίδου δια αδου                                                                     |       |
| Αριθμός ψηφοφόρων: <b>2</b>                                                                                                    |       |
| Υποστήριξη       Είσοδος στο ηλεκτρονικό παραπέτασμα         Email υποστήριξης: ekloges2020@panteion.gr       Τηλέφωνο υποστήριξης: 2109201478      |       |
| Συνδεθήκατε ως ψηφοφόρος <u>Νικολοπουλος Νικος: ΠΡΥΤΑΝΙΚΕΣ ΕΚΛΟΓΕΣ 2020, ΠΡΥΤΑΝΙΚΕΣ 2020</u>   έξοδος Όροι χρ                                       | οήσης |

# Για να εκκινήσει τη διαδικασία υποβολής ψήφου, ο χρήστης πατάει το κουμπί «Είσοδος στο ηλεκτρονικό παραπέτασμα»

# Εκκίνηση της ψηφοφορίας

| ΖΕΥΣ                                                                                                    | ογές, Εκλογή Πρύτανη                                                                                                    | Πληροφορία                 |
|----------------------------------------------------------------------------------------------------|----------------------------------------------------------------------------------------------------|----------------------------|
| Επιλογές ψηφοδελτίου                                                                                           | Υποβολή ψηφοδελτίου                                                                                                    |                            |
| Καλωσήρθατε στο ηλεκτι<br>Για να βρίσκεστε στη σελ                                                             | ρονικό παραπέτασμα του συστήματος ψηφοφοριών «Ζευς»<br>ιδα αυτή, σημαίνει ότι ακολουθήσατε το σύνδεσμο που σας έχει σταλε                                                                   | :í με email ή              |
| SMS για την ψηφοφορία<br>Για να υποβάλετε ψήφο ο<br>καθώς και άλλες σχετικές                                   | «Εκλογή Πρύτανη».<br>ακολουθήστε τις οδηγίες. Στην κορυφή της σελίδας θα σημειώνεται η τ<br>ς πληροφορίες.                                                                                  | τρόοδός <mark>σ</mark> ας, |
| <ol> <li>Συμπλήρωση ψηφο</li> <li>Σε αυτό το βήμα σημε</li> </ol>                                              | δελτίου.<br>ιώνετε τις επιλογές σας στο ψηφοδέλτιο.                                                                                                    |                            |
| <ol> <li>Κρυπτογράφηση κα<br/>Οι επιλογές που κάνα<br/>φυλλομετρητή (brows<br/>αποδεικτικό υποβολής</li> </ol> | <b>τι υποβολή ψηφοδελτίου.</b><br>τε στο προηγούμενο βήμα θα κρυπτογραφηθούν στον υπολογιστή σας<br>ier), και στη συνέχεια θα υποβληθούν στο σύστημα «Ζευς» Θα σας απο<br>ς ψήφου με email. | από τον ίδιο το<br>οσταλεί |
| Μπορείτε να χρησιμοποι<br>αντικαθιστά την προηγοί                                                              | ήσετε το σύνδεσμο για να καταχωρίσετε νέα ψήφο. Κάθε φορά, η νέα ι<br>ύμενη.                                                                                                    | ψήφος                      |
| Εκκίνηση                                                                                                    |                                                                                                    |                            |
|                                                                                                    |                                                                                                    |                            |

# (κλικ) στο [ Εκκίνηση ]

### Επιλογές ψηφοδελτίου

| (e)(I)(F)<br>(E)<br>(E)(F)<br>(F)(F)<br>(F)(F)<br>(F)(F)<br>(F)(F)<br>(F)(F)<br>(F)(F)<br>(F)(F)<br>(F)(F)<br>(F)(F)<br>(F)(F)<br>(F)(F)<br>(F)(F)(F)<br>(F)(F)(F)<br>(F)(F)(F)(F)(F)(F)(F)(F)(F)(F)(F)(F)(F)( |                |
|----------------------------------------------------------------------------------------------------|----------------|
| ΠΡΥΤΑΝΙΚΕΣ ΕΚΛΟΓΕΣ 2020, ΠΡΥΤΑΝΙΚΕΣ 2020                                                                                                    | Πληροφορίες    |
| Επιλογές ψηφοδελτίου Υποβολή ψηφοδελτίου                                                                                                    |                |
| ΨΗΦΟΔΕΛΤΙΟ 1<br>Υποψήφια Πρύτανις<br>Καθηγήτρια Βασιλική Αρτινοπούλου                                                                                                    |                |
| Υποψήφιοι Αντιπρυτάνεις                                                                                                    |                |
| 1. Καθηγητής Γεώργιος Κλήμης<br>2. Καθηγήτρια Ευσταθία Λαμπροπούλου<br>3. Καθηγητής Αντώνης Ροβολής<br>4. Καθηγητής Βασίλης Χατζόπουλος                                                                        |                |
| ΨΗΦΟΔΕΛΤΙΟ 2<br>Υποψήφια Πρύτανις<br>Καθηγήτρια Χριστίνα Κουλούρη                                                                                                    |                |
| Υποψήφιοι Αντιπρυτάνεις<br>1. Καθηγητής Χαράλαμπος Οικονόμου<br>2. Καθηγητής Χρίστος Παπαθεοδώρου<br>3. Καθηγήτρια Πηνελόπη Φουντεδάκη<br>4. Αν. Καθηγήτρια Μαριάννα Ψύλλα                                     |                |
| ΨΗΦΟΔΕΛΤΙΟ 1                                                                                                    |                |
| ΨΗΦΟΔΕΛΤΙΟ 2                                                                                                    |                |
| Υποβολή ψήφου ελέγχου                                                                                                    | Λευκή ψήφος    |
| Αναγνωριστικό κάλπης: Hs5gIn/CPOxqJdbNCcGh/Quy0O/T8IouQj6qIsskiRA                                                                                                    | Βοήθεια Έξοδος |

Οι διαθέσιμες επιλογές (ψηφοδέλτια), εμφανίζονται με μπλε χρώμα, ενώ το ψηφοδέλτιο που έχει επιλεγεί από το ψηφοφόρο μετατρέπεται σε πράσινο χρώμα.

#### Υποβολή ψηφοδελτίου

# ΠΡΥΤΑΝΙΚΕΣ ΕΚΛΟΓΕΣ 2020, ΠΡΥΤΑΝΙΚΕΣ 2020

Επιλογές ψηφοδελτίου

Υποβολή ψηφοδελτίου

Η ψήφος σας κρυπτογραφήθηκε επιτυχώς. Επιβεβαιώστε τις επιλογές σας όπως παρουσιάζονται παρακάτω.

| ΨΗΦΟΔΕΛΤΙΟ 1<br>Υποψήφια Πρύτανις<br>Καθηγήτρια Βασιλική Αρτινοπούλου                                                                                                    |  |
|----------------------------------------------------------------------------------------------------|--|
| Υποψήφιοι Αντιπρυτάνεις                                                                                                    |  |
| 1. Καθηγητής Γεώργιος Κλήμης<br>2. Καθηγήτρια Ευσταθία Λαμπροπούλου<br>3. Καθηγητής Αντώνης Ροβολής<br>4. Καθηγητής Βασίλης Χατζόπουλος                                         |  |
| ΨΗΦΟΔΕΛΤΙΟ 2<br>Υποψήφια Πρύτανις<br>Καθηγήτρια Χριστίνα Κουλούρη                                                                                                    |  |
| Υποψήφιοι Αντιπρυτάνεις<br>1. Καθηγητής Χαράλαμπος Οικονόμου<br>2. Καθηγητής Χρίστος Παπαθεοδώρου<br>3. Καθηγήτρια Πηνελόπη Φουντεδάκη<br>4. Αν. Καθηγήτρια Μαριάννα Ψύλλα<br>: |  |
| - ΨΗΦΟΔΕΛΤΙΟ (αριθμός)                                                                                                    |  |
| Πίσω στις επιλογές ψηφοδελτίου                                                                                                    |  |
| Αποδοχή                                                                                                    |  |
| Υποβολή ψήφου                                                                                                    |  |
|                                                                                                    |  |

Αναγνωριστικό κάλπης: Hs5gln/CPOxqJdbNCcGh/Quy0O/T8louQj6qlsskiRA

Βοήθεια Έξοδος

- Με πράσινο χρώμα εμφανίζεται ο αριθμός του ψηφοδελτίου που έχει επιλέξει ο ψηφοφόρος.
- 2. Επιβεβαίωση (check) στην [ Αποδοχή ]
- 3. (κλικ) στο [ Υποβολή ψήφου ]

Πληροφορίες

# Ολοκλήρωση ψηφοφορίας

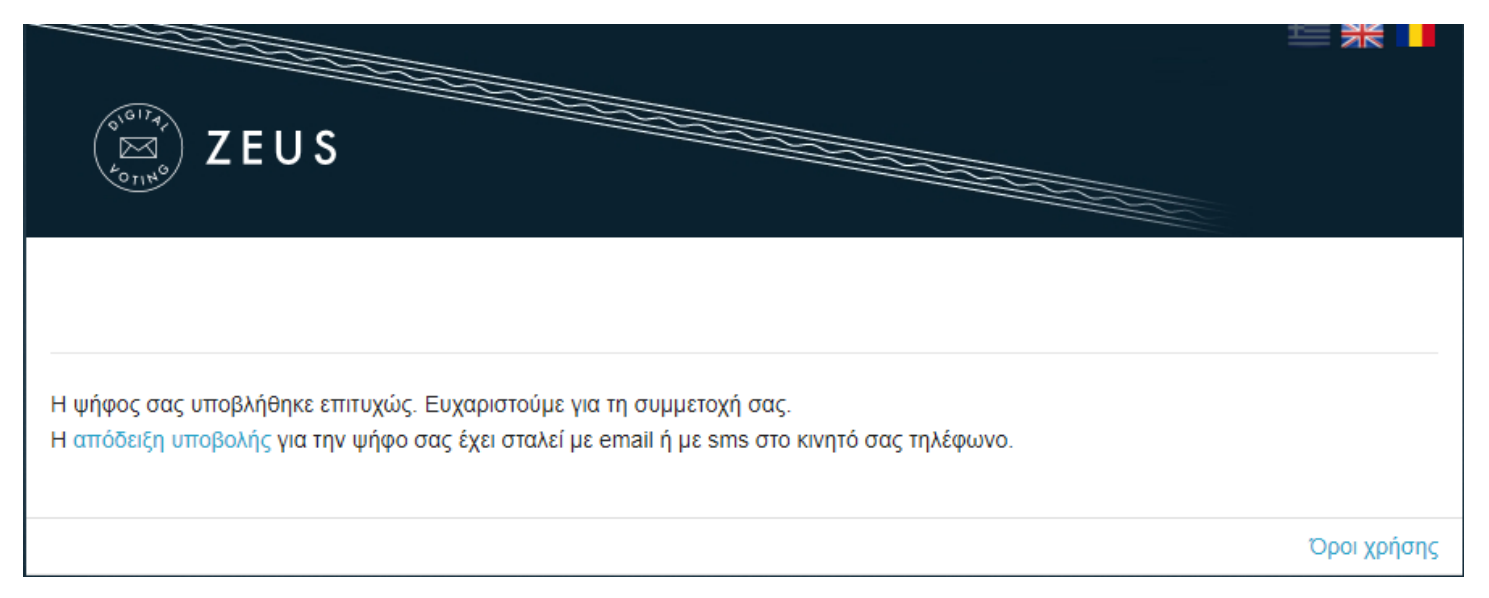

# Αποστολή απόδειξης συμμετοχής στο email

| Zeus Elections <elections@zeus.gmet<br>to me 🐨</elections@zeus.gmet<br>                 | gr>                                                          |
|-----------------------------------------------------------------------------------------|--------------------------------------------------------------|
| Η ψήφος σας καταχωρίσθηκε επιτυχώς                                                      | για την ψηφοφορία                                            |
| Πρυτανικές εκλογές<br>Εκλογή Πρύτανη                                                    |                                                              |
| ως                                                                                      |                                                              |
|                                                                                         |                                                              |
| Πέτρος Παπανικολάου<br>με αριθμό καταχώριστης: 4                                        |                                                              |
| Πέτρος Παπανικολάου<br>με αριθμό καταχώρισης: 4<br>Η απόδειξη της καταχώρισης βρίσκεται | τυνημμένη στο παρόν μήνυμα.                                  |
| Πέτρος Παπανικολάου<br>με αριθμό καταχώρισης: 4<br>Η απόδειξη της καταχώρισης βρίσκεται | συνημμένη στο παρόν μήνυμα.<br><b>Συνημμένη</b>              |
| Πέτρος Παπανικολάου<br>με αριθμό καταχώρισης: 4<br>Η απόδειξη της καταχώρισης βρίσκεται | συνημμένη στο παρόν μήνυμα<br>Συνημμένη<br>«ψηφιακή απόδειξη |